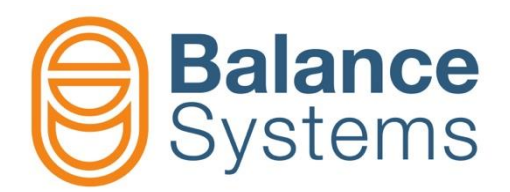

# VM15 Краткое руководство по панели

Руководство оператора VM15 – Краткое руководство по панели

> 9UMRU1513-1200 Release: 190710

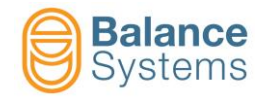

## Панель VM15 и Клавиатура

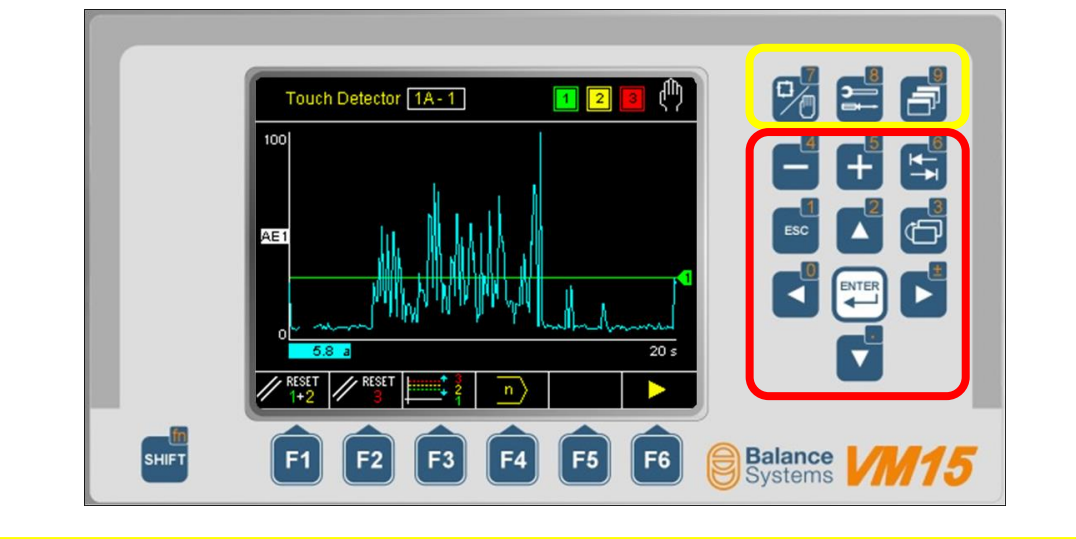

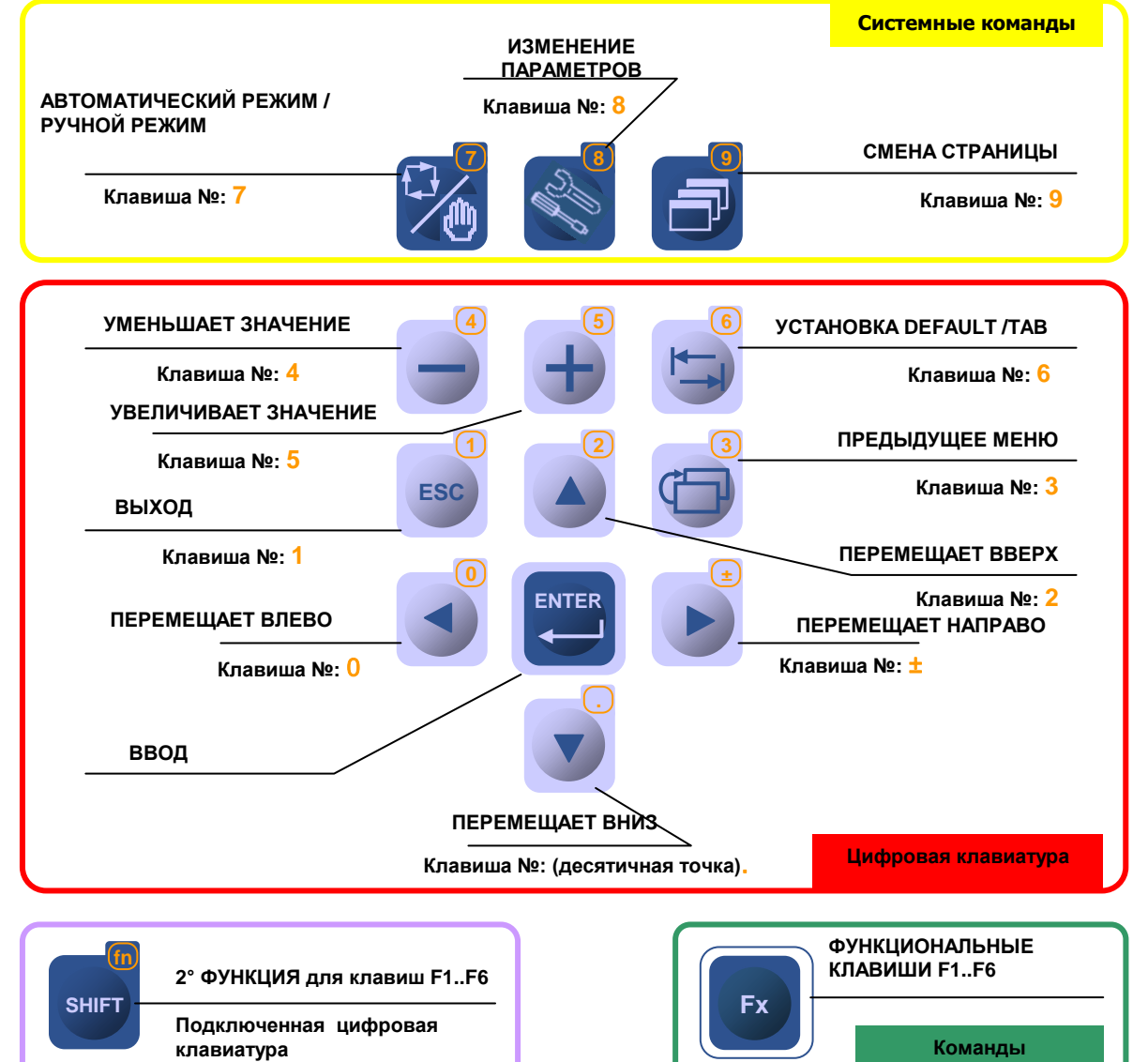

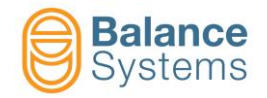

## Функции Панели VM15 HMI

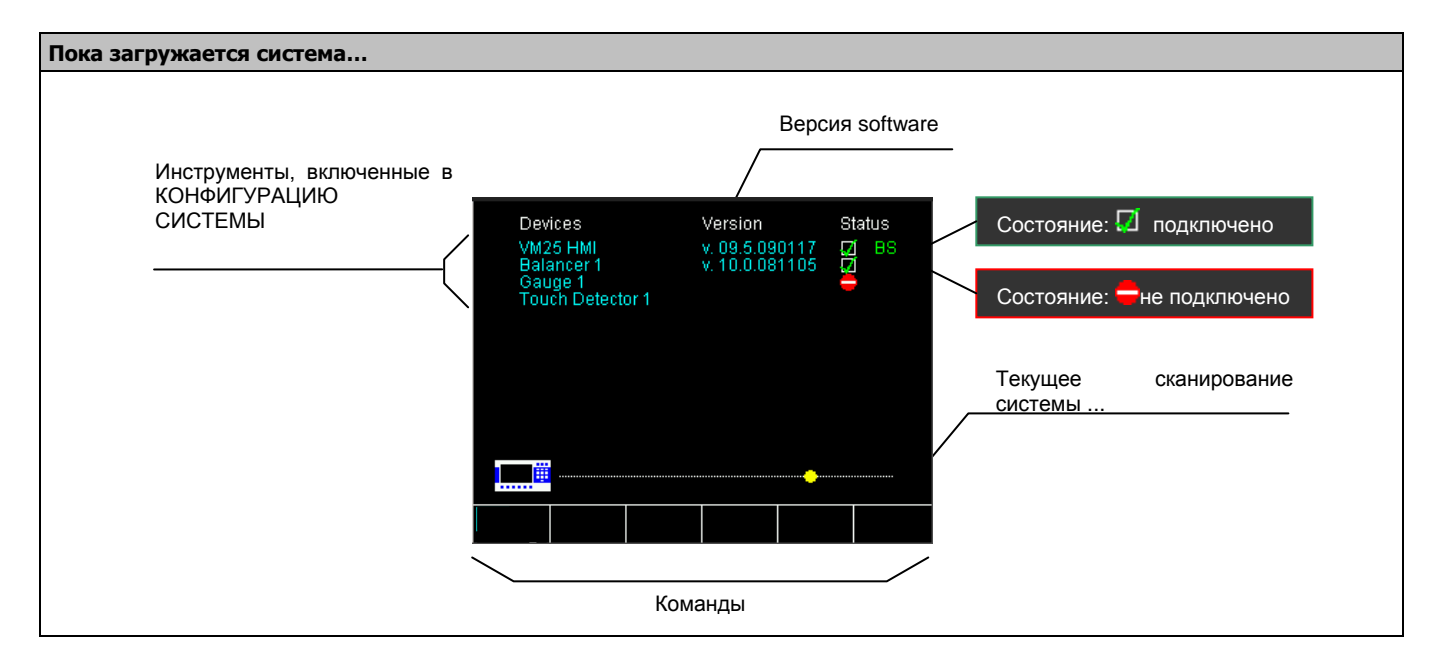

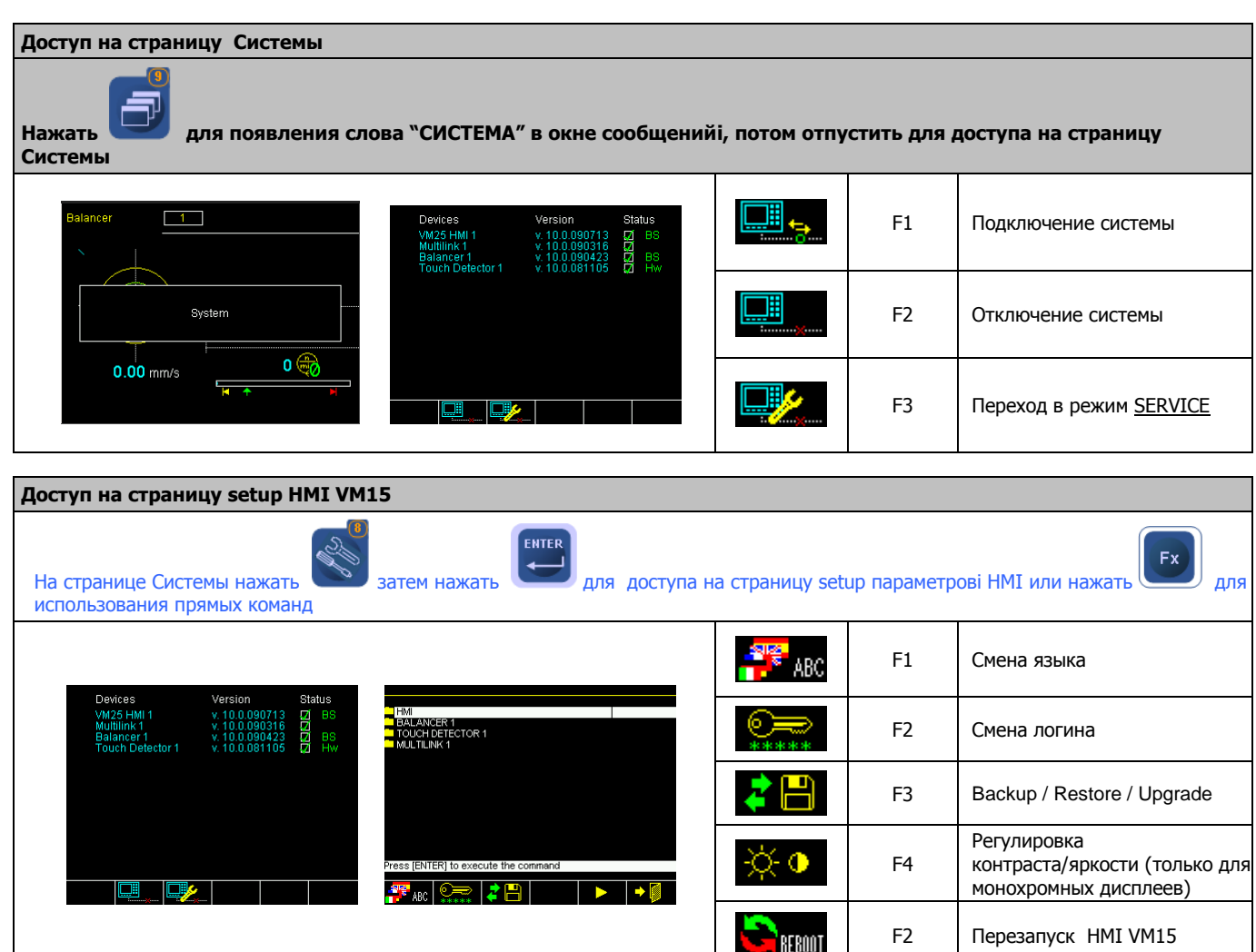

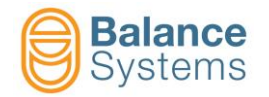

Release: 190710 9UMRU1513-1200 VM15 – Краткое руководство по панели

| Смена языка                                                                                                    |                                                                                                    |                                                                                                    |                                              |                                                                                   | 🎏 ABC or 🏴 ABC                                |  |
|----------------------------------------------------------------------------------------------------|----------------------------------------------------------------------------------------------------|----------------------------------------------------------------------------------------------------|----------------------------------------------|-----------------------------------------------------------------------------------|-----------------------------------------------|--|
| Используя кла<br>секунд.                                                                                                    | виши 🚺 или                                                                                          | , выбрать язык и нажать                                                                                                    | ентер<br>. Включение                         | выбранног                                                                         | о языка занимает несколько                    |  |
|                                                                                                    | Language<br>Italian<br>English-UK<br>Press [ENTER] to execute the                                   | command                                                                                                    | → Ø                                          | F6                                                                                | Выход                                         |  |
| Смена логина                                                                                                    |                                                                                                    |                                                                                                    |                                              |                                                                                   | <b>***</b> **                                 |  |
| Используя кла<br>описание уров                                                                                              | Используя клавищи + ввести пароль в специальном поле и нажать . В таблице приведен список паролей и |                                                                                                    |                                              |                                                                                   |                                               |  |
| Login level. Balance Systems<br>Digit password<br>••••<br>F1<br>Сохраняет установленн<br>уровень доступа и поки<br>страницу |                                                                                                    |                                                                                                    |                                              | Сохраняет установленный<br>уровень доступа и покидает<br>страницу                 |                                               |  |
| Login tevel: Installer<br>► ■ ■ ■ ■ ■ ■ ■ ■ ■ ■ ■ ■ ■ ■ ■ ■ ■ ■ ■                                                           |                                                                                                    |                                                                                                    |                                              | Применяет установленный<br>уровень доступа и уходит со<br>страницы без сохранения |                                               |  |
| Пароль                                                                                                    | Уровень<br>доступа                                                                                  |                                                                                                    | Описание                                     | e                                                                                 |                                               |  |
| Логин                                                                                                    |                                                                                                    |                                                                                                    |                                              |                                                                                   |                                               |  |
| 1                                                                                                    | Наблюдатель                                                                                         | Все включенные инструменты<br>вмешательства. Активные фун<br>уровень доступа.                                                                                                    | работают автоматичес<br>ікции позволяют толы | ски без возм<br>ко отобража                                                       | ожности каких-либо<br>ть инструменты и менять |  |
| 1294                                                                                                    | Оператор                                                                                            | все включенные инструменты работают автоматически. Оператор может получить доступ к командам в автоматическом режиме (например, КОРРЕКЦИЯ ЛИМИТОВ, OFFSET ИЗМЕРЕНИЯ). В зависимости от настроек системы оператор может использовать балансир вручную. |                                              |                                                                                   |                                               |  |
| 1432                                                                                                    | Программист                                                                                         | <b>Все</b> включенные инструменты работают автоматически и в ручном режиме. Оператор может получить доступ к рабочим параметрам и некоторым параметрамi setup.                                                                                        |                                              |                                                                                   |                                               |  |
| 1221                                                                                                    | <b>1221</b> Монтажник Оператор имеет полный контроль над системой.                                  |                                                                                                    |                                              |                                                                                   |                                               |  |
| Конфигураци                                                                                                    | я                                                                                                   |                                                                                                    |                                              |                                                                                   |                                               |  |
| 13489                                                                                                    | Логика выхода                                                                                       | Включает изменение логики (Г<br>инструментов.                                                                                                    | ЮЛОЖИТЕЛЬНОЙ/ОТ                              | РИЦАТЕЛЬН                                                                         | ОЙ) цифровых выходов                          |  |

| Backup / Restore параметров и конфигурации системы |       |    |                                             |
|----------------------------------------------------|-------|----|---------------------------------------------|
|                                                    | sys 💾 | F2 | Backup системы                              |
| HM<br>BALANCER 1<br>MULTINE 1<br>FOUCH DETECTOR 1  | Mst 💾 | F3 | Backup файлов Master<br>(переносных файлов) |
| We counter u                                       | rst 💾 | F4 | Восстановление                              |
| Press (ENTER) to execute the command               | €     | F5 | Обновление software                         |
|                                                    |       | F6 | Визуализация файлов log                     |
|                                                    |       |    |                                             |

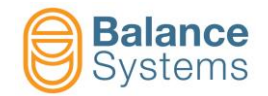

| Изменение Параметров                                                                       |                                                                                                    |  |  |  |  |
|--------------------------------------------------------------------------------------------|----------------------------------------------------------------------------------------------------|--|--|--|--|
| Параметры                                                                                  | Режим доступа                                                                                                    |  |  |  |  |
| ПАРАМЕТРЫ НМІ<br>(Параметры системы)                                                       | <u>нажимать</u> до появления "СИСТЕМА" в окне сообщений и <u>отпустить</u> клавишу для доступа на<br>страницу Системы<br><u>нажать</u> потом или ССИСТЕМА" в окне сообщений и <u>отпустить</u> клавишу для доступа на<br>для выбора "НМІ" и ССИСТЕМА                                                                                                    |  |  |  |  |
| ПРАМЕТРЫ<br>ИНСТРУМЕНТОВ<br>- Балансир<br>- Резка в воздухе<br>- Измеритель<br>- Multilink | ПРИМЕЧАНИЕ: доступ к параметрам плат функций возможен только в <u>РУЧНОМ РЕЖИМЕ</u><br>на странице состояния платы функции<br>или: нажимать опоявления слова "СИСТЕМА" в окне сообщения и отпустить клавишу<br>для доступа на страницу Системы<br>нажать опо или опо или страницу Системы<br>нажать опо или страницу Системы<br>потом или слова "СИСТЕМА" в окне сообщения и отпустить клавишу<br>для выбора инструмента (например, БАЛАНСИР) и |  |  |  |  |

| Категория Параметра | Команда для доступа |    | Описание                                                                                                    |  |  |
|---------------------|---------------------|----|----------------------------------------------------------------------------------------------------|--|--|
| РАБОТА              | $\Rightarrow$       | F1 | Совокупность параметров, относящихся к контролируемому процессу. Обычно определяются как PART-PROGRAM.                    |  |  |
| SETUP               | <b>∦</b> ÷∕         | F2 | Совокупность параметров для настройки входов и<br>выходов, датчиков, приводов и для оптимизации<br>фильтров и алгоритмов. |  |  |
| опции               | $\mathbf{V}$        | F3 | Список опций, которые могут быть установлены для каждого инструмента.                                                     |  |  |

| Тип Параметра   | Свойства                                                           | Процедура изменения значения                             |  |  |
|-----------------|--------------------------------------------------------------------|----------------------------------------------------------|--|--|
|                 |                                                                    | • • • • • • • • • • • • • • • • • • •                    |  |  |
|                 | <u>ЗНАЧЕНИЕ DEFAULT</u> : заводская установка                      | <ul> <li>, , , , , , , , , , , , , , , , , , ,</li></ul> |  |  |
| Цифровой        | <u>RANGE</u> : MinMax<br><u>ЕДИНИЦА ИЗМЕРЕНИЯ</u> (если применимо) | чтобы задать значение DEFAULT                            |  |  |
|                 |                                                                    | чтобы сохранить введенное значение                       |  |  |
|                 |                                                                    | <u>ПРИМЕЧАНИЕ:</u> Значения вне диапазона не принимаются |  |  |
|                 |                                                                    | • • • • • • • • • • • • • • • • • • •                    |  |  |
| Список значений | <u>ЗНАЧЕНИЕ DEFAULT</u> : заводская установка<br>СПИСОК ЗНАЧЕНИЙ   | • чтобы задать значение DEFAULT                          |  |  |
|                 |                                                                    | • чтобы сохранить введенное значение                     |  |  |

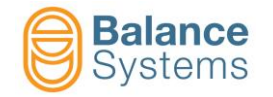

| Описание страницы параметров                                                                                                    |                                                                                                |                                                    |    |
|----------------------------------------------------------------------------------------------------|------------------------------------------------------------------------------------------------|----------------------------------------------------|----|
| Все параметры организованы в виде дере                                                                                                    | ва и сгруппированы в папки.                                                                    |                                                    |    |
| Нажать или Адля выбора па                                                                                                    | апки и Ентер для доступа на стр                                                                | раницу параметров                                  |    |
| SETUP<br>INPUT - OUTPUT<br>BALANCING HEAD [B4]<br>PICK-UP [B2]<br>BALANCING<br>GRAPHICS & DISPLAYING<br>ROTATION SPEED CONTROL<br>DIAGNOSTIC<br>Press [ENTER] to execute the o | command                                                                                        | Страница параметров                                |    |
| $\Rightarrow$ $\not >$ $\checkmark$                                                                                                    | > 🛃 TEST 💦 ➡ 🚺                                                                                 |                                                    |    |
|                                                                                                    |                                                                                                |                                                    |    |
|                                                                                                    | Параметр, готовый                                                                              | для редактирования                                 |    |
|                                                                                                    | Имя Параметра                                                                                  | Единица Устано<br>из <u>мерения</u> зна <u>чен</u> | ие |
|                                                                                                    | WORK<br>Maximum vibration<br>Maximum tolerance<br>Minimum tolerance<br>Unbalance filter tuning | mm/s 60<br>mm/s 0.800<br>mm/s 0.500<br>ON          |    |
| Значение default,<br>список или range                                                                                                    |                                                                                                |                                                    |    |
|                                                                                                    | Default: 0.000 Min: 0.001 Max: 10<br>РАБОТА<br>SETUP<br>ОПЦИИ<br>Коман                         | 0.000<br>                                          |    |

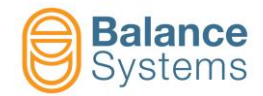

# Список системных команд

| Основные команды |            |                                                                   |            |          |                       |  |
|------------------|------------|-------------------------------------------------------------------|------------|----------|-----------------------|--|
|                  | F1         | Подключение системы                                               |            |          |                       |  |
|                  | F2         | Отключение связи с систе                                          | емой       |          |                       |  |
|                  | F3         | Переход в режим <u>SERVICE</u>                                    | <u> </u>   |          |                       |  |
| 📲 ABC            | F1         | Смена языка                                                       |            |          |                       |  |
| ****             | F2         | Смена логина                                                      |            |          |                       |  |
| 2                | F3         | Backup / Восстановления/                                          | Обновление | software |                       |  |
| sys 💾            | F2         | Backup параметров систе                                           | мы         |          |                       |  |
| Mst 💾            | F3         | Backup файлов Master (переносных файлов)                          |            |          |                       |  |
| Rst 💾            | F4         | Восстановление Параметров                                         |            |          |                       |  |
|                  | F5         | Обновление software                                               |            |          |                       |  |
|                  | F6         | Визуализация файлов log                                           |            |          |                       |  |
| -ờ- •            | F4         | Регулировка Контраста / Яркости (только для монохромных дисплеев) |            |          |                       |  |
| S REBOOT         | F2         | Перезапуск НМІ VM15                                               |            |          |                       |  |
| Общие ком        | анды, дост | гупные в процедурах                                               |            |          |                       |  |
| $\checkmark$     | -          | Подтверждение/ Удалить Удалить                                    |            |          |                       |  |
| $\bigcirc$       | -          | Start                                                             | $\bigcirc$ | -        | Stop                  |  |
|                  | F6         | Menu / следующий шаг                                              |            | F1       | Menu / предыдущий шаг |  |
|                  | -          | Удалить файл                                                      |            |          |                       |  |
| ⇒₿Ø              | F1         | Save & Exit                                                       | +          | F6       | Выход                 |  |

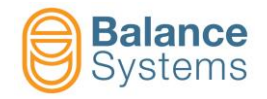

## Распознавание инструментов

| Layout платы функций                                                                                                    |                          |  |  |  |
|----------------------------------------------------------------------------------------------------|--------------------------|--|--|--|
| $B1 \underbrace{\bigcirc OCHAL MT974CC}_{DCHAL MT974CC} \bigcirc OCHAL MT974CC} \bigcirc OCHAL MT974CC}_{DCHAL MT974CC} \bigcirc OCHAL MT974CC} \bigcirc OCHAL MT974CC} \bigcirc OCHAL MT974CC}_{DCHAL MT974CC} \bigcirc OCHAL MT974CC} \bigcirc OCHAL MT974CC} \bigcirc OCHAL MT974CC}_{DCHAL MT974CC} \bigcirc OCHAL MT974CC} \bigcirc OCHAL MT974CC}_{DCHAL MT974CC} \bigcirc OCHAL MT974CC} \bigcirc OCHAL MT974CC}_{DCHAL MT974CC} \bigcirc OCHAL MT974CC} \bigcirc OCHAL MT974CC} \bigcirc OCHAL MT974CC}_{DCHAL MT974CC} \bigcirc OCHAL MT974CC} \bigcirc OCHAL MT974CC}_{DCHAL MT974CC} \bigcirc OCHAL MT974CC} \bigcirc OCHAL MT974CC}_{DCHAL MT974CC} \bigcirc OCHAL MT974CC} \bigcirc OCHAL MT974CC}_{DCHAL MT974CC} \bigcirc OCHAL MT974CC} \bigcirc OCHAL MT974CC}_{DCHAL MT974CC} \bigcirc OCHAL MT974CC} \bigcirc OCHAL MT974CC}_{DCHAL MT974CC} \bigcirc OCHAL MT974CC} \bigcirc OCHAL MT974CC}_{DCHAL MT974CC} \bigcirc OCHAL MT974CC}_{DCHAL MT974CC} \cr $ | Балансир [тип BN]        |  |  |  |
| $ \begin{array}{c}                                     $                                                                                                    | Резка в воздухе [тип TD] |  |  |  |
|                                                                                                    | Измеритель [тип GA]      |  |  |  |

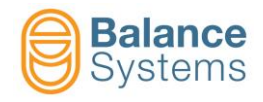

## БАЛАНСИР НА 1 УРОВНЕ [BN]

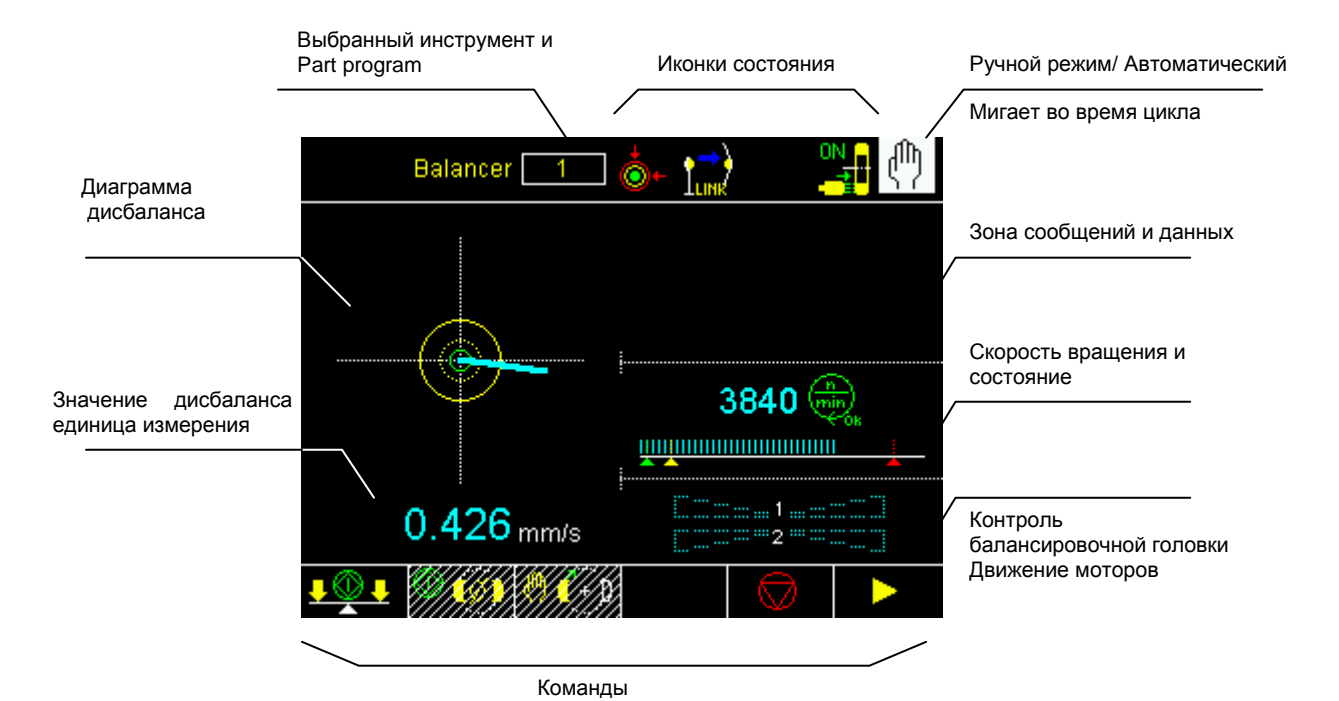

| Дисбаланс         |                                         |  |  |
|-------------------|-----------------------------------------|--|--|
| <b>→</b>          | Дисбаланс в пределах<br>нижнего допуска |  |  |
| <b>→</b>          | Дисбаланс в пределах<br>нижнего допуска |  |  |
| •                 | Дисбаланс вне допуска                   |  |  |
| <b>(</b> @)       | ТРЕВОГА: Макс. вибрации                 |  |  |
| Контроль вращения |                                         |  |  |

|          | Неподвижный шпиндель                         |
|----------|----------------------------------------------|
|          | Скорость вращения в режиме                   |
|          | Скорость вращения не в режиме                |
| <b>6</b> | ТРЕВОГА: Скорость вращения<br>на пределе max |
|          | ТРЕВОГА: Датчик вращения не<br>готов         |
|          |                                              |

#### Иконки состояния

| Балансирующая головка  |                                                                                                 |  |  |  |
|------------------------|-------------------------------------------------------------------------------------------------|--|--|--|
| (Ø)                    | Нейтральная позиция<br>достигнута                                                               |  |  |  |
| <u></u>                | ПРЕДУПРЕЖДЕНИЕ:<br>Нейтральное положение<br>невозможно                                          |  |  |  |
| <b>1</b> 97            | ТРЕВОГА: : Ошибка цикла<br>нейтральных масс                                                     |  |  |  |
|                        | ТРЕВОГА: Мах компенсация<br>достигнута                                                          |  |  |  |
| ( <mark>)</mark> 2     | ТРЕВОГА: Неисправность<br>моторов балансирующей<br>головки > выполнить цикл<br>нейтральных масс |  |  |  |
| Акселерометр (pick-up) |                                                                                                 |  |  |  |
| PICKUP                 | ТРЕВОГА: Pickup не готов                                                                        |  |  |  |
| Цикл балансировки      |                                                                                                 |  |  |  |
| <b>-</b> .             | ПРЕДУПРЕЖДЕНИЕ:<br>Автоматическая балансировка<br>невозможна                                    |  |  |  |
| <b>9</b> .             | ПРЕДУПРЕЖДЕНИЕ: Timeout<br>балансировки                                                         |  |  |  |

## ПРЕДУПРЕЖДЕНИЕ: Коллектор не готов Подключение оборудования... (анимированная иконка) Беспроводное подключение... (анимированная иконка) Коллектор подключен ПРЕДУПРЕЖДЕНИЕ: Проверка J÷ расстояния коллектора ПРЕДУПРЕЖДЕНИЕ: защита **.**... фиксированной части коллектора ПРЕДУПРЕЖДЕНИЕ: защита вращающейся части коллектора ТРЕВОГА: Температура на фиксированной части ТРЕВОГА: Температура на вращающейся части ТРЕВОГА: Фиксированная часть +... коллектора ТРЕВОГА: Вращающаяся часть коллектора Щеточный коллектор Щеточный коллектор: Включен

Коллектор для колец:

Электромагнитный клапан актив

Коллектор No-Link

9

Общие

сигнал)

ТРЕВОГА (Универсальный

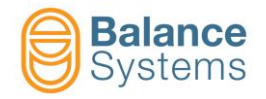

## Команды

|   | Основные к                                                                                                    | оманды                                                          |                                                                                                    |
|---|----------------------------------------------------------------------------------------------------|-----------------------------------------------------------------|----------------------------------------------------------------------------------------------------|
|   | <b>₽</b> ♥₽                                                                                                    | F1                                                              | Запуск автоматической балансировки [1 уровень]                                                                                                |
|   | (Ø)                                                                                                    | F2 Запуск автоматического цикла нейтральных масс [массы а 180°] |                                                                                                    |
| - | 🤲 🌔 🕩                                                                                                    | F3                                                              | Запуск ручной обработки масс компенсации                                                                                                    |
| _ | F4         Если этот параметр ВКЛЮЧЕН, запускает управляемую процедуру балансировки первом уровне (ручная балансировка или Pre-Балансировка 1 уровня) |                                                                 | Если этот параметр ВКЛЮЧЕН, запускает управляемую процедуру балансировки на первом уровне (ручная балансировка или Pre-Балансировка 1 уровня) |

|              |    | <b>`</b>                      | Процедура     | ручной бал | ансировки [1 уровень]     |
|--------------|----|-------------------------------|---------------|------------|---------------------------|
|              |    | -                             | (+)=?         | F2         | Калибровка                |
| <u>a</u> [2  | F2 | Запуск сбора данных<br>грузов | <u>E</u> D3   | -          | Конец сбора данных грузов |
| $\mathbb{Z}$ | -  | Смена                         | <b>1(+)</b> 2 | F3         | Коррекция                 |
| ⇒ 💾          | -  | Сохранить калибровку          | -ſ}→          | -          | Игнорировать / Пропустить |

| Ручное перемещение масс компенсации |         |                    |                    |    |                        |  |  |
|-------------------------------------|---------|--------------------|--------------------|----|------------------------|--|--|
| КО                                  | мбиниро | ВАННЫЙ способ      | НЕЗАВИСИМЫЙ способ |    |                        |  |  |
| 1(+)2                               | F1      | Пересечение вперед | 1 (+ )             | F1 | Мотор 1 вперед         |  |  |
| 1(+)2                               | F2      | Пересечение назад  | 1 (+ )             | F2 | Мотор 1 назад          |  |  |
| 1(+)2                               | F3      | Параллельно вперед | (j + )2            | F3 | Мотор 2 вперед         |  |  |
| 1 + 2                               | F4      | Параллельно назад  | (j + ) 2           | F4 | Мотор 2 назад          |  |  |
| (+) <sub>1/2</sub>                  | F6      | Независимый способ | (+) <sub>1+2</sub> | F6 | Комбинированный способ |  |  |

| Команды в г | араметра | x Setup                                                                                                    |  |
|-------------|----------|----------------------------------------------------------------------------------------------------|--|
| E TEST      | F4       | Доступ к функции test I/O для контроля проводки сигналов ввода/вывода<br>цифрового интерфейса инструмента [Разъем В1] |  |

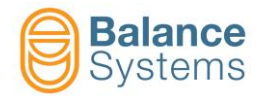

## РЕЗКА В ВОЗДУХЕ [TD]

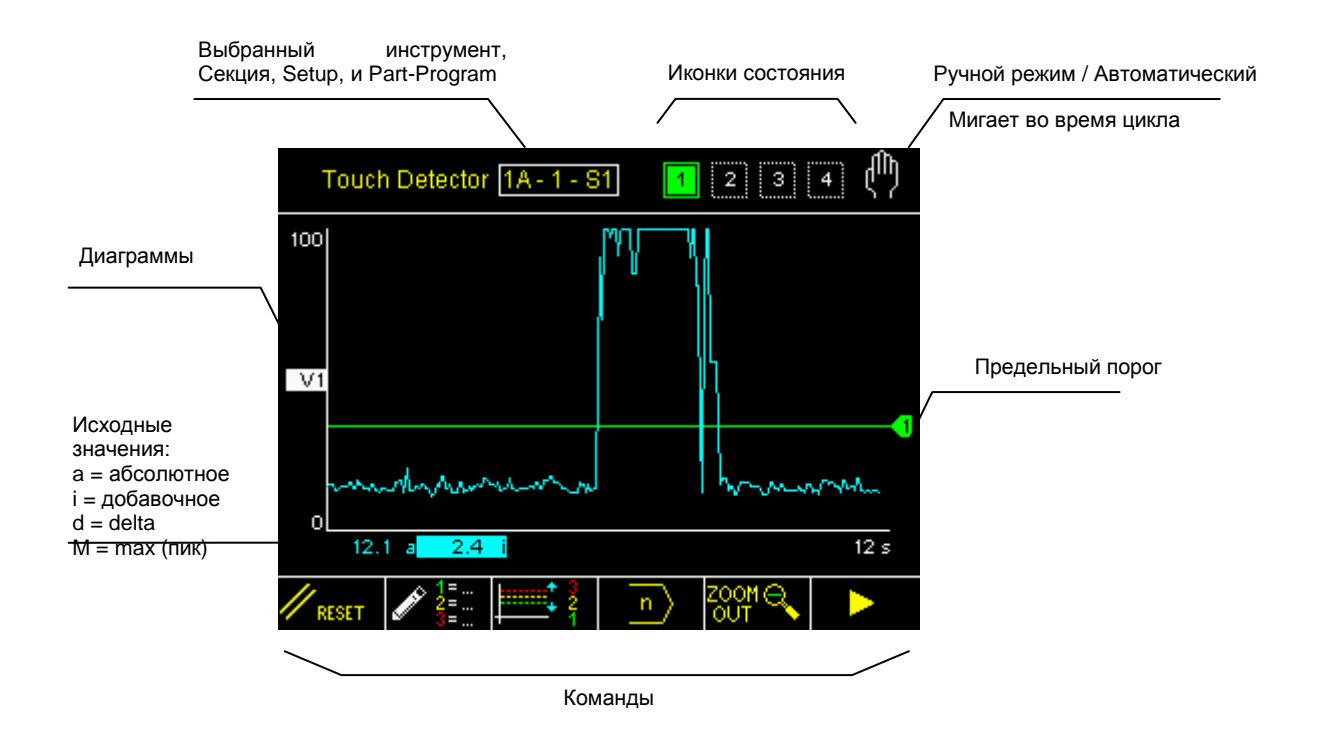

#### Иконки состояния

| Выходы                          |   | Датчики              |                                       |  |            | Α           |
|---------------------------------|---|----------------------|---------------------------------------|--|------------|-------------|
| 12<br>34<br>Лимиты активны      |   | AE1<br>√/→           | ВНИМАНИЕ: Датчик АЕ1 не<br>готов      |  | FFT<br>2   | FFT         |
| 1 2<br>3 4<br>Лимиты не активны |   | AE2<br>√/→→          | ВНИМАНИЕ: Датчик АЕ2 не<br>готов      |  | FFT<br>MAX | FFT<br>(pea |
|                                 | - | AE3<br>√/→→          | ВНИМАНИЕ: Датчик АЕЗ не<br>готов      |  | FFT<br>Ø   | Нол         |
|                                 |   | AUX                  | ВНИМАНИЕ: Датчик Aux не<br>готов      |  |            |             |
|                                 |   | P<br>√/ <del>5</del> | ВНИМАНИЕ: Датчик мощности<br>не готов |  |            |             |

| Анализ FFT |                                               |  |  |  |  |  |
|------------|-----------------------------------------------|--|--|--|--|--|
| FFT<br>2   | FFT непрерывно                                |  |  |  |  |  |
| FFT<br>Max | FFT максимальные значения<br>(peak detection) |  |  |  |  |  |
| FFT<br>Ø   | Ноль FFT                                      |  |  |  |  |  |

#### <u>Глоссарий</u>

AE = Акустическая эмиссия Aux = Дополнительный источник P = Мощность V = Переменная

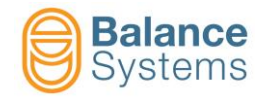

## Команды

|   | Команды в Ав                                                                  | томатическо | ом режиме                                            |                                     |                                    |  |  |  |  |
|---|-------------------------------------------------------------------------------|-------------|------------------------------------------------------|-------------------------------------|------------------------------------|--|--|--|--|
| / | <b>‡</b> 1                                                                    | F1          | Коррекция Л                                          | имита 1                             |                                    |  |  |  |  |
|   | ‡ 2                                                                           | F2          | Коррекция Л                                          | имита 2                             |                                    |  |  |  |  |
|   | ‡ 3                                                                           | F3          | Коррекция Л                                          | имита 3                             |                                    |  |  |  |  |
|   | ‡ 4                                                                           | F4          | Коррекция Ли                                         | Коррекция Лимита 4                  |                                    |  |  |  |  |
|   | Команды в Руч                                                                 | ном режим   | e                                                    |                                     | ¢                                  |  |  |  |  |
|   | RESET                                                                         | F1          | Reset                                                |                                     |                                    |  |  |  |  |
|   | ↓ 1=<br>2=<br>3=                                                              | F2          | Изменение Ф                                          | оормул Part Program                 | n для определения лимитов          |  |  |  |  |
| • |                                                                               | F3          | Быстрый дост                                         | уп к коррекции Лим                  | ИТОВ                               |  |  |  |  |
|   | n                                                                             | F4          | ЕСЛИ ВКЛЮЧ                                           | ЕНО, смена Part-Pro                 | ogram                              |  |  |  |  |
|   | ZOOM⊕<br>N                                                                    | F5          | Zoom + диаграмм                                      |                                     |                                    |  |  |  |  |
|   |                                                                               | F5          | Zoom – диаграмм                                      |                                     |                                    |  |  |  |  |
|   | يتشليه محم                                                                    | F2          | Доступ на страницу setup Переменной V1               |                                     |                                    |  |  |  |  |
|   | <u>∕∕~</u> <mark>₩2</mark>                                                    | F3          | Доступ на ст                                         | туп на страницу setup Переменной V2 |                                    |  |  |  |  |
|   | <u>∕~</u> µ <mark>µ</mark> ₩ <u>3</u>                                         | F4          | Доступ на страницу setup Переменной V3               |                                     |                                    |  |  |  |  |
|   | ¥4 مەركىلىك                                                                   | F5          | Доступ на страницу setup Переменной V4               |                                     |                                    |  |  |  |  |
|   | 🥢 Р                                                                           | F2          | Доступ на страницу setup канала Мощности [Разъем D4] |                                     |                                    |  |  |  |  |
|   |                                                                               |             |                                                      |                                     |                                    |  |  |  |  |
|   |                                                                               |             | Zoom                                                 | 1.4 9.4                             |                                    |  |  |  |  |
|   |                                                                               | -           |                                                      |                                     | ON/OFF диаграмма V1                |  |  |  |  |
|   |                                                                               |             |                                                      |                                     | ON/OFF диаграмма V2                |  |  |  |  |
|   |                                                                               |             |                                                      |                                     | ON/OFF диаграмма V3                |  |  |  |  |
|   |                                                                               |             |                                                      | ↓ <u>/ √</u> ¥4<br>on               | ON/OFF диаграмма V4                |  |  |  |  |
|   |                                                                               |             |                                                      |                                     | ON/OFF диаграмма Р                 |  |  |  |  |
|   | Коррекция лимитов                                                             |             |                                                      |                                     |                                    |  |  |  |  |
|   | <b>ПРИМЕЧАНИЕ</b> : содержание меню зависит от формулы установленного part pr |             |                                                      |                                     |                                    |  |  |  |  |
|   | a                                                                             | √ x         | aP x                                                 |                                     | Коррекция лимита <u>Абсолютная</u> |  |  |  |  |
|   | i۱                                                                            | / x         | iP x                                                 |                                     | Коррекция лимита <u>Добавочная</u> |  |  |  |  |
|   | ď                                                                             | √ x         | dP x                                                 |                                     | Коррекция лимита <u>Delta</u>      |  |  |  |  |

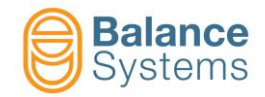

A 1= --

| Изменение Part Program: ФОРМУЛА                                                                                                    |                                                                                                    |                          |              |             |                |                  |                                                                    |  |
|----------------------------------------------------------------------------------------------------|----------------------------------------------------------------------------------------------------|--------------------------|--------------|-------------|----------------|------------------|--------------------------------------------------------------------|--|
|                                                                                                    |                                                                                                    |                          |              |             |                |                  |                                                                    |  |
|                                                                                                    |                                                                                                    |                          |              |             |                |                  |                                                                    |  |
| Выходы                                                                                                    | оды Выходной Обработка Источник Канал Сравнение                                                                                                    |                          |              |             |                |                  | Оператор                                                           |  |
| Limit 1 =<br>Limit 2 =<br>Limit 3 =<br>Limit 4 =                                                                                                    | [N] = Normal<br>[L] = Latch<br>[E] = Edge                                                                                                    | XXX                      | V<br>P       | 18          | > <            | xxx              | + = OR<br>логический<br>со<br>следующей<br>переменной<br>. = конец |  |
|                                                                                                    |                                                                                                    | :                        | Защита порог | a           |                | Защита<br>порога |                                                                    |  |
| Пример: п<br>Limit 1 = N                                                                                                    | роцесс одновр<br>iV 1 > 30.0 + N i                                                                                                    | еменно испол<br>P 1 > 15 | њзует датчи  | к AE и прес | бразователь мо | щности           |                                                                    |  |
|                                                                                                    | Лимит 1 используется как <u>GAP ELIMINATION основанный на</u> добавочном значении Переменной V1 (ожидаемое изменение 30% ИЛИ на добавочном значении канала мощности P1 (ожидаемое изменение 15%). Цифровой сигнал на выходе NORMA (динамический по отношению к установленным пороговым значениям) |                          |              |             |                |                  |                                                                    |  |
| Limit 2 = L                                                                                                    | a > 0.0                                                                                                    |                          |              |             |                |                  |                                                                    |  |
|                                                                                                    | Лимит 2 не исполь                                                                                                    | зуется.                  |              |             |                |                  |                                                                    |  |
| Limit 3 = L                                                                                                    | aP 1 > 80.0                                                                                                    |                          |              |             |                |                  |                                                                    |  |
| Лимит 3 используется как сигнал <u>ANTI-CRASH</u> основанный на абсолютном мгновенном значении канала мощности P1 (80%<br>номинальной мощности мотора). Цифровой выходной сигнал - LATCHED, т.е. активен до следующего reset. |                                                                                                    |                          |              |             |                |                  |                                                                    |  |
| Limit 4 = L                                                                                                    | a > 0.0                                                                                                    |                          |              |             |                |                  |                                                                    |  |
| Лимит 4 не используется                                                                                                    |                                                                                                    |                          |              |             |                |                  |                                                                    |  |

ПРИМЕЧАНИЕ: Переменные или Пороги, которые появляются в режиме "reverse" защищены установщиком системы.

Пример: Limit 1 = N iAE 1 > 30.0 + N iP 1 > 15

Переменная "N iP 1" защищена и может быть изменена только установщиком системы.

| Команды в ФОРМУЛЕ |    |                                             |  |  |  |  |
|-------------------|----|---------------------------------------------|--|--|--|--|
| <b>†</b>          | F1 | Защищает при написании переменную или порог |  |  |  |  |
| e f               | F1 | Снимает защиту переменной или порога        |  |  |  |  |

| Команды            | Команды Power input Setup |    |  |                                                    |  |  |  |
|--------------------|---------------------------|----|--|----------------------------------------------------|--|--|--|
| ₽VM<br>12          |                           | F1 |  | Назначает сетевые адреса преобразователям мощности |  |  |  |
| <sup>ĸw</sup> 100% |                           | F2 |  | Setup мощности моторов [100% = Мощность Max]       |  |  |  |
| RMS RMS            |                           | F3 |  | Setup фильтра RMS                                  |  |  |  |

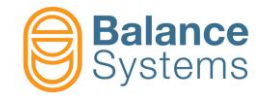

| 1 V1 | N2 🖌 | 1 V3 |
|------|------|------|
| _    | -    | -    |

| Команды конфигурации Переменной Vx 🛛 🖊 дыны. 🖉 дыны. 🖉 дыны. |                 |    |                           |    |                                                                     |
|--------------------------------------------------------------|-----------------|----|---------------------------|----|---------------------------------------------------------------------|
| // RESET                                                     |                 |    |                           | F1 | Обнуляет состояние                                                  |
| aha. 🎋                                                       | idicile. MAX    |    |                           | F2 | Переключает FFT непрерывно -> FFT в<br>режиме максимальных значений |
| أعليه <mark>¢∯+</mark>                                       | hillin 🐂 🕈      |    |                           | F3 | Переключает Zero FFT -> Reset Zero FFT                              |
| -B                                                           |                 |    |                           | F4 | Setup усиления входного сигнала                                     |
|                                                              |                 |    |                           | F5 | Setup цифровых фильтров                                             |
|                                                              | يار جراب        | F2 |                           | F1 | Setup цифрового полосового фильтра<br>n.1                           |
|                                                              | ON<br>Later Con | F2 |                           | F2 | ON/OFFцифровой полосовой фильтр n.1                                 |
|                                                              |                 |    | <mark>↓ _ t</mark> h_ th_ | F3 | Перемещает вниз цифровой фильтр высоких частот                      |
|                                                              |                 |    |                           | F4 | Перемещает вверх цифровой фильтр высоких частот                     |
|                                                              |                 |    | - they de-                | F5 | Перемещает вниз цифровой фильтр<br>низких частот                    |
|                                                              |                 |    |                           | F6 | Перемещает вверх цифровой фильтр<br>низких частот                   |
|                                                              | 111.            | F3 |                           | F1 | Setup цифрового полосового фильтра n.2                              |
|                                                              | ONL             | F2 | OFF                       | F2 | ON/OFF цифровой полосовой фильтр n.2                                |
|                                                              |                 |    |                           | F3 | Перемещает вниз цифровой фильтр высоких частот                      |
|                                                              |                 |    |                           | F4 | Перемещает вверх цифровой фильтр<br>высоких частот                  |
|                                                              |                 |    |                           | F5 | Перемещает вниз цифровой фильтр<br>низких частот                    |
|                                                              |                 |    |                           | F6 | Перемещает вверх цифровой фильтр<br>нижних частот                   |
| 1000 //                                                      |                 |    |                           | F2 | Setup Переменная: фильтр RMS / нижнее<br>значение шкалы             |
|                                                              |                 |    |                           | F3 | Фильтры программируемые по всему<br>диапазону                       |
|                                                              | F.              |    |                           | F2 | Фильтр высоких частот                                               |
|                                                              | F               |    |                           | F3 | Фильтр низких частот                                                |
|                                                              | Ţ <b>ĬĬ</b> ,   |    |                           | F4 | Фильтр notch                                                        |
|                                                              |                 |    |                           | F4 | Выбор рабочего окна                                                 |
|                                                              |                 |    |                           | F3 | Переместить вниз рабочее окно                                       |
|                                                              |                 |    |                           | F4 | Переместить вверх рабочее окно                                      |
|                                                              | Å               |    |                           | F5 | Уменьшить усиление в рабочем окне                                   |
|                                                              | Å+              |    |                           | F6 | Увеличить усиление в рабочем окне                                   |
| •//->                                                        |                 |    |                           | F5 | Setup диагностики датчика                                           |

| Команды Setu | р  | se se se se se se se se se se se se se s                                                                                        |    |
|--------------|----|----------------------------------------------------------------------------------------------------|----|
| E→ TEST      | F4 | Доступ к к функции test I/О для контроля проводки сигналов ввод<br>/ вывода цифрового интерфейса инструмента [разъемыі D1 и D2] | ļa |

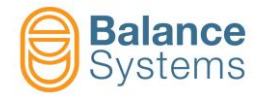

## ИЗМЕРИТЕЛЬ [GA]

#### Измерение In-Process и Измерение In-Process с Анализом Круглости

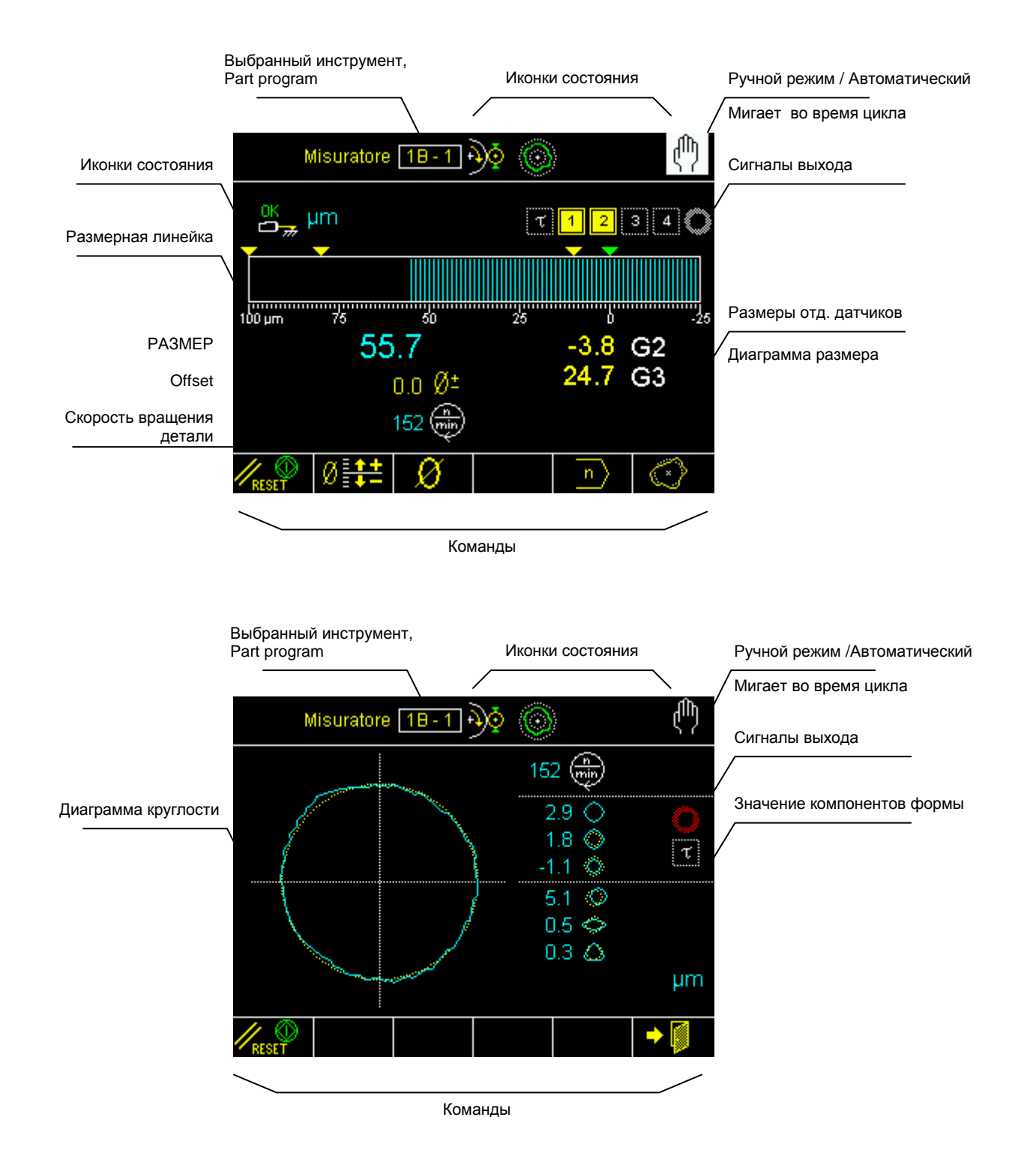

![](_page_15_Picture_0.jpeg)

#### Измерение Pre/Post-Process

![](_page_15_Figure_3.jpeg)

### Анализ круглости и формы Post-Process

![](_page_15_Figure_5.jpeg)

![](_page_16_Picture_0.jpeg)

## Иконки состояния

п п

| Выходы            |                                                                                           |  |  |  |
|-------------------|-------------------------------------------------------------------------------------------|--|--|--|
| 1 2<br>3 4<br>0   | Активированные команды<br>пропуска In-Process                                             |  |  |  |
| 1 2<br>3 4<br>0 A | Сброшенные команды<br>пропуска In-Process                                                 |  |  |  |
| 12                | Измерение Post-Process или<br>компоненты круглости вне<br>пределов допустимых<br>значений |  |  |  |
| 1 2<br>3          | Измерение Post-Process или<br>компоненты круглости в<br>пределах допустимых<br>значений   |  |  |  |
| τ                 | Задержка цикла истекшего<br>запуска                                                       |  |  |  |
| τ                 | Задержка цикла не<br>истекшего запуска                                                    |  |  |  |
| D                 | Пламегаситель истек                                                                       |  |  |  |
| D                 | Пламегаситель не активен                                                                  |  |  |  |
| 0)                | Круглость вне допусков                                                                    |  |  |  |
|                   | Круглость в пределах<br>допусков                                                          |  |  |  |
| 0                 | Круглость отключена                                                                       |  |  |  |
|                   | Круглость и форма                                                                         |  |  |  |
| $\bigcirc$        | Ошибка круглости                                                                          |  |  |  |
| $\bigcirc$        | Внешнее отклонение                                                                        |  |  |  |
| Q                 | Внутреннее отклонение                                                                     |  |  |  |
| $\bigcirc$        | Эксцентриситет                                                                            |  |  |  |
| $\diamond$        | Овальность                                                                                |  |  |  |
| $\bigcirc$        | Треугольность                                                                             |  |  |  |
|                   | Четырехугольность                                                                         |  |  |  |
| $\bigcirc$        | Пятиугольность                                                                            |  |  |  |
| Ċ,                | Остаток                                                                                   |  |  |  |

| Датчики  |                                                                    |  |
|----------|--------------------------------------------------------------------|--|
| Ŧ        | Overrange                                                          |  |
| <b>1</b> | Максимальный размер                                                |  |
| OK       | В позиции измерения                                                |  |
| OK 1     | В позиции зарядки                                                  |  |
| <u>_</u> | ТРЕВОГА: зарядка не<br>осуществлена                                |  |
|          | ТРЕВОГА: зарядка с<br>прерыванием потока данных<br>не осуществлена |  |
| OK I     | Зарядка с прерыванием потока данных осуществлена                   |  |

| Измерение   |                           |            |  |
|-------------|---------------------------|------------|--|
| <b>₽</b> )⊘ | Измерение In-             | process    |  |
| <b>O</b>    | Измерение Pre<br>process  | e / Post-  |  |
|             | Позициониров              | ание       |  |
| ٢           | Круглость и ан            | ализ формы |  |
| μm<br>mils  | Единица изме              | рения      |  |
| ر           | Коррекция значения offset |            |  |
|             |                           |            |  |
|             |                           |            |  |
| Dimension   |                           |            |  |
| +           | OVR                       | Overrange  |  |
|             | MAX                       | Мах лимит  |  |

![](_page_17_Picture_0.jpeg)

![](_page_17_Picture_1.jpeg)

## Команды

| Ø                       | F1       | Увеличение Offset               |                                            |
|-------------------------|----------|---------------------------------|--------------------------------------------|
| Ø                       | F2       | Уменьшение Offset               |                                            |
| Ø                       | F3       | Обнуление Offset                |                                            |
|                         |          | 1                               | ۵                                          |
| Команды в Ручн          | юм режим |                                 | <u> </u>                                   |
| RESET                   | F1       | Reset сигналов и start цикла    |                                            |
| Ø 🛟                     | F2       | Быстрый доступ к коррекции off  | set                                        |
| Ø                       | F3       | Доступ к меню обнуления         |                                            |
| n                       | F5       | Смена Part program              |                                            |
| $\langle \cdot \rangle$ | F6       | Доступ к анализу круглости и фо | рмы                                        |
|                         |          |                                 |                                            |
|                         |          | Круглость                       |                                            |
|                         |          | F1                              | Reset сигналов и start цикла               |
|                         |          | <b>∅ ⊃=</b> F2                  | Доступ к экрану механического<br>обнуления |
|                         |          | Обнуление                       |                                            |
|                         |          | Ø 🕽 — F1                        | Доступ к экрану механического<br>обнуления |
|                         |          | → Ø ← F2                        | Электрическое обнуление                    |
|                         |          |                                 |                                            |
|                         |          | → ← F3                          | Reset электрического обнуления             |

![](_page_17_Figure_4.jpeg)

![](_page_18_Picture_0.jpeg)

![](_page_18_Figure_2.jpeg)

- Введите образец с известной толщиной , например 0.2мм, между датчиком и деталью;
- Считайте размер, указанный VM25, например, 0.22 мм;
- Рассчитайте К (относящийся к проверяемому датчику: G2..G5) = размер образца / считанный размер = 0.2 / 0.22 = 0.9091;
- Повторите те же операции для других датчиков.

#### Оператор

Идентифицирует тип связи между различными датчиками:

- "+" = Считывание следующего датчика суммируется;
- " " = Считывание следующего датчика вычитается;

")" = конец формулы.

#### Коэффициент усиления (соотношение плеч рычага)

Коэффициент Ко определяет уравнивание размера в зависимости от соотношения плеч рычага, то есть от отношения между расстояниями щуп – опора головки и датчик – опора головки (следующий рисунок).

Будучи геометрическим отношением, коэффициент Ко определяется следующим образом.

![](_page_18_Figure_15.jpeg)

Где Lb - длина измерительного рычага.

![](_page_18_Figure_18.jpeg)

В следующей таблице приведены значения коэффициентов, рассчитанных для стандартных рычагов

| Геометрическое соотношение рычагов |                  |  |  |  |
|------------------------------------|------------------|--|--|--|
| Длина рычага [mm]                  | Kq Top Gauge 200 |  |  |  |
| 56                                 | 1.368            |  |  |  |
| 70                                 | 1.614            |  |  |  |
| 100                                | 2.140            |  |  |  |
| 120                                | 2.491            |  |  |  |

![](_page_19_Picture_0.jpeg)

![](_page_19_Figure_2.jpeg)

| Команды Setup Датчиков Gx |    |                                                                                                    |  |  |
|---------------------------|----|----------------------------------------------------------------------------------------------------|--|--|
|                           | F1 | Подключение и опознание измерительных головок TG200<br>Каждый раз при «горячей установке» измерительной головки типа TG200-LG,<br>необходимо выполнить эту команду, для распознавания ее конфигурации. В случае если<br>после команды не отображаются параметры конфигурации, это значит, что головка не<br>подсоединена правильно или неисправна. |  |  |

| Команды Параметров Setup |    |                                                                                                    |  |
|--------------------------|----|----------------------------------------------------------------------------------------------------|--|
| E≓ TEST                  | F4 | Доступ к к функции test I/O для контроля проводки сигналов ввода / вывода цифрового интерфейса инструмента [Разъем G1] |  |

![](_page_20_Picture_0.jpeg)

| Balance<br>Systems | 9<br>VM15 – Краткое руковод |
|--------------------|-----------------------------|
| Примечания:        |                             |
|                    |                             |
|                    |                             |
|                    |                             |
|                    |                             |
|                    |                             |
|                    |                             |
|                    |                             |
|                    |                             |
|                    |                             |
|                    |                             |
|                    |                             |
|                    |                             |
|                    |                             |
|                    |                             |
|                    |                             |
|                    |                             |
|                    |                             |
|                    |                             |
|                    |                             |
|                    |                             |
|                    |                             |
|                    |                             |
|                    |                             |
|                    |                             |
|                    |                             |
|                    |                             |
|                    |                             |
|                    |                             |
|                    |                             |
|                    |                             |
|                    |                             |